## Where to add comments for inclusion in the final report

## **Frequently Asked Question:**

Where to add comments for inclusion in the final report

## Answer:

To add Comments to the Assessment, open the Assessment screen to the Administration Information screen and click Next. You will see the boxes for Comments and Daily Life Concerns. Add any Comments to the first box. Text entered in the Daily Life Concerns box is for the clinician's use only and are not included on the reports.

Full Questionnaire: Comments are included in the Item Analysis Report only. The other reports do not include comments.

Short Form: There is only one report option for this form. Your Comments are included in the top section of the report.

Article ID: 347

Last updated: 12 Apr, 2010

Software Support -> -S - -> Sensory Profile Select Scoring Assistant -> Where to add comments for inclusion in the final report

https://pearsonassessmentsupport.com/support/index.php?View=entry&EntryID=347